# FINALE 2014

Keyboard Shortcuts and Special Mouse Clicks

### File menu

| Command | Keyboard Shortcut or Mouse Click |
|---------|----------------------------------|
| New     | CTRL +N                          |
| Open    | CTRL+O                           |
| Close   | CTRL+W                           |
| Save    | CTRL+S                           |
| Print   | +P                               |
| Quit    | ALT+F4                           |

### Edit menu

| Command        | <b>Keyboard Shortcut or Mouse Click</b> |
|----------------|-----------------------------------------|
| Undo           | CTRL+Z                                  |
| Redo           | CTRL+Y                                  |
| Cut            | CTRL+X                                  |
| Сору           | CTRL+C                                  |
| Paste Multiple | ALT+CTRL+V                              |
| Paste          | CTRL+V                                  |
| Select All     | CTRL+A                                  |

### View menu

| Command       | Keyboard Shortcut or Mouse Click |
|---------------|----------------------------------|
| Redraw Screen | CTRL+D                           |
| View at 400%  | CTRL+4                           |
| View At 200%  | CTRL+2                           |
| View At 100%  | CTRL+1                           |
| View At 75%   | CTRL+7                           |
| View At 50%   | CTRL+5                           |

#### **General Keyboard Shortcuts**

| Command                       | Keyboard Shortcut or Mouse Click |
|-------------------------------|----------------------------------|
| Select Yes or No dialog boxes | Type N for "No" and Y for "Yes"  |
| Scroll up or down the Page    | Page Up or Page Down             |
| Next or Previous Page         | CTRL+PAGE UP or CTRL+PAGE DOWN   |

### Articulation tool

| Command                                       | Keyboard Shortcut or Mouse Click                                                                                                    |
|-----------------------------------------------|----------------------------------------------------------------------------------------------------|
| Display the Articulation Selection dialog box | Click on, above, or below a note or rest that<br>doesn't have an articulation attached, or<br>click on a note whose articulation handles<br>are visible. |
| Select an articulation                        | Click, or SHIFT+click the handle.                                                                                                    |
| Move an articulation                          | Drag the handle (CTRL+drag the handle to move.                                                                                                    |
| Delete an articulation                        | Select the handle and press DELETE, or right-click the handle and select Delete from the contextual menu.                                                |

#### **Expression tool**

| Command | Keyboard Shortcut or Mouse Click |
|---------|----------------------------------|
|         |                                  |

| Display the Expression Selection dialog box | Double-click on, above, or below a measure or note                                                     |
|---------------------------------------------|----------------------------------------------------------------------------------------------------|
| Display expression handles                  | Click the Expression tool                                                                              |
| Select an expression handle                 | Click, or SHIFT+click to select multiple<br>handles or press CTRL+A to select all<br>available handles |
| Move selected expressions                   | Drag the selected handles                                                                              |
| Delete selected expressions                 | Press DELETE, or right mouse the handle<br>and select Delete from the contextual menu                  |

## Selection tool

| Command                                                             | Keyboard Shortcut or Mouse Click                                                                                                    |
|---------------------------------------------------------------------|----------------------------------------------------------------------------------------------------|
| Select a measure or measures                                        | Click a measure; drag-enclose a region                                                                                                    |
| Extend a selection of measures vertically                           | Double-click a selected measure to include<br>the entire vertical measure "stack" (that<br>measure in all staves)                                                                       |
| Extend a selection of measures horizontally to the end or beginning | While holding down SHIFT, press the<br>LEFTARROW to extend the selection to the<br>beginning. While holding down SHIFT, press<br>the RIGHT ARROW to extend the selection<br>to the end. |
| Select a staff or staves                                            | Click to the left of a staff; SHIFT+click to the left of a staff to extend the selection                                                                                                |
| Move or Copy a selected section of music                            | Drag the region so it is superimposed on the<br>beginning of an unselected region;<br>CTRL+SHIFT+click the place where the<br>selected music should be copied                           |
| Delete selected music                                               | Press DELETE                                                                                                    |
| Erase selected music                                                | Press BACKSPACE                                                                                                    |
| Cancel a Selection tool operation                                   | Press ESCAPE                                                                                                    |

### **Repeat tool**

| Command                                 | Keyboard Shortcut or Mouse Click              |
|-----------------------------------------|-----------------------------------------------|
| Display the Repeat Selection dialog box | Double-click a measure without a repeat or    |
|                                         | double-click a measure with a repeat          |
| Delete a repeat barline                 | Click on the handle and press DELETE, or      |
|                                         | right-click the handle and select Delete from |
|                                         | the contextual menu.                          |

# Simple Entry tool

| Command        | Keyboard Shortcut or Mouse Click     |
|----------------|--------------------------------------|
| Whole Note     | Press numpad 7 (or CTRL+ALT+SHIFT+7) |
| Half Note      | Press numpad 6 (or CTRL+ALT+SHIFT+6) |
| Quarter Note   | Press numpad 5 (or CTRL+ALT+SHIFT+5) |
| Eighth Note    | Press numpad 4 (or CTRL+ALT+SHIFT+4) |
| Sixteenth Note | Press numpad 3 (or CTRL+ALT+SHIFT+3) |
| Whole Rest     | CTRL+Numpad+7                        |
| Half Rest      | CTRL+Numpad+6                        |
| Quarter Rest   | CTRL+Numpad+5                        |
| Eighth Rest    | CTRL+Numpad+4                        |
| Sixteenth Rest | CTRL+Numpad+3                        |
| Sharp          | Hold down ALT and press =            |
| Natural        | Hold down ALT and press N            |

| Flat                                         | Hold down ALT and press - (minus)                                                                                                |
|----------------------------------------------|----------------------------------------------------------------------------------------------------|
| Augmentation Dot                             | Hold down SHIFT and press . (period)                                                                                             |
| Erase an item (note, rest, accidental, etc.) | Press DELETE and click the item (DELETE<br>also removes a selected note). Hold down<br>ALT and press DELETE to select the Eraser |
|                                              | tool without deleting the selected note.                                                                                         |

The following keystrokes can be used to enter a note using the Simple Entry Caret. To activate the caret, click an empty measure with the Simple Entry tool selected, or CTRL+click a note and press the RIGHT ARROW key (the caret will appear to the right of the selected note).

| Enter note at caret pitch | Press ENTER               |
|---------------------------|---------------------------|
| Enter note A through G    | Press the letter keys A-G |
| Enter rest                | Press 0                   |

After entering a note (with the caret, or by clicking), these are some of the keystrokes you can use to edit it. Note that if there is not a note selected (or the keystroke doesn't apply), the corresponding tool will be selected in the Simple palette.

| Change Duration (whole note-32nd note)            | Hold down ALT and then press a number    |
|---------------------------------------------------|------------------------------------------|
|                                                   | key on the numpad (2-7)                  |
| Create Tuplet                                     | Press 9 (or numpad 9)                    |
| Create user-defined Tuplet                        | Hold down CTRL and press 9 or numpad 9   |
| Toggle between Note and Rest                      | Press R                                  |
| Move up a step diatonically                       | ALT+UP ARROW                             |
| Move down a step diatonically                     | ALT+DOWN ARROW                           |
| Move up an octave diatonically                    | ALT+SHIFT+UP ARROW                       |
| Move down an octave diatonically                  | ALT+SHIFT+DOWN ARROW                     |
| Add a Natural                                     | Press N                                  |
| Add a Sharp                                       | Press =                                  |
| Add a Flat                                        | Press -                                  |
| Add a Double Flat                                 | SHIFT+- (minus)                          |
| Add a Double Sharp                                | SHIFT+=                                  |
| Add a Dot                                         | Press . (period or numpad decimal point) |
| Tie to next note                                  | Press T                                  |
| Add note an interval of a _ above                 | Press 1-8                                |
| Add note an interval of a 9th above               | Hold down CTRL and SHIFT and press 9     |
| Add note an interval of a _ below                 | Hold down SHIFT and press 1-9            |
| Add note                                          | Hold down SHIFT and press A-G            |
| Beam or join a Beam                               | Select the note then press /             |
| Use default beam                                  | Hold down SHIFT and press /              |
| Flip the Stem                                     | Select the note then press L             |
| Use default stem                                  | Hold down SHIFT and press L              |
| Delete                                            | Press DELETE or hold down SHIFT and      |
|                                                   | press BACKSPACE                          |
| After you enter a note, it is selected automatica | ally. You can select any note, or move   |

selection between notes using the following keystrokes.

| Select a note or rest | CTRL+click                                |
|-----------------------|-------------------------------------------|
| Move left             | Press the LEFTARROW key                   |
| Move right            | Press the RIGHT ARROW key                 |
| Move selection up     | Hold down CTRL and press the UP ARROW key |
| Move selection down   | Hold down CTRL and press the DOWN         |

|                                                   | ARROW key                                                                               |
|---------------------------------------------------|-----------------------------------------------------------------------------------------|
| Move selection one measure to the right           | Hold down CTRL and press the RIGHT<br>ARROW key                                         |
| Move selection one measure to the left            | Hold down CTRL and press the<br>LEFTARROW key                                           |
| Activate Simple Entry Caret                       | Press ENTER (when a note is selected)                                                   |
| Move caret up                                     | Press the UP ARROW                                                                      |
| Move caret down                                   | Press the DOWN ARROW                                                                    |
| Move caret up an octave                           | Hold down SHIFT and press the UP<br>ARROW                                               |
| Move caret down an octave                         | Hold down SHIFT and press the DOWN<br>ARROW                                             |
| Select all                                        | Hold down CTRL and press A                                                              |
| Clear selection                                   | BACKSPACE or ESCAPE                                                                     |
| Use the following commands to create and edit ta  | ablature. Tablature notation (fret numbers)                                             |
| can be added to tablature staves added with the S | Setup Wizard.                                                                           |
| TAB-Add Note on String 1-9                        | ALT 1-9                                                                                 |
| TAB-Add Note on String: At Caret Pitch            | CTRL+ENTER                                                                              |
| TAB-Add Note at Caret String                      | ENTER                                                                                   |
| TAB-Change Pitch: Increment Fret Number           | = or Numpad +                                                                           |
| TAB-Change Pitch: Decrement Fret Number           | - or Numpad -                                                                           |
| TAB-Change String: Down One                       | ALT+DOWN ARROW                                                                          |
| TAB-Change String: Up One                         | ALT+UP ARROW                                                                            |
| TAB-Change to Fret Number: 0-9_                   | CTRL+SHIFT 0-9 or ALT+Numpad 0-9<br>(type two numbers quickly for two digit<br>numbers) |
| TAB-Duration: 32nd through Whole note             | CTRL+ALT 2-7                                                                            |
| TAB-Duration: Augmentation Dot                    | . (period) or Numpad . (decimal point)                                                  |
| TAB-Duration:Tuplet - Create Default              | ALT+0 or CTRL+ALT 9 or<br>CTRL+ALT+Numpad 9                                             |
| TAB-Duration:Tuplet - Create User Defined         | SHIFT+0                                                                                 |
| TAB-Enter Note on Fret 0-9 or A-K                 | Numpad 0-9 or A-K                                                                       |
| TAB-Enter Note on Fret 10-19 or L-U               | CTRL+numpad 0-9 or L-Q                                                                  |
| TAB-Enter Rest                                    | Tab or SHIFT+ENTER or ALT+ENTER                                                         |
| TAB-Modify: Delete                                | DELETE or SHIFT+BACKSPACE                                                               |
| TAB-Modify: Tie to Next Note                      | T or Numpad /                                                                           |
| TAB-Modify: Tie to Previous Note                  | SHIFT+T or CTRL+Numpad /                                                                |
| TAB-Modify: Toggle Note/Rest                      | R or SHIFT+SPACEBAR                                                                     |
| TAB-Navigation: Caret/Selection - Clear           | BACKSPACE                                                                               |
| TAB-Navigation: Move caret to string 1-9          | 1-9 (QWERTY keyboard)                                                                   |
| TAB-Navigation: String Up                         | UP ARROW                                                                                |
| TAB-Navigation: String Down                       | DOWN ARROW                                                                              |
| TAB-tool: Augmentation Dot                        | CTRL+Numpad . (decimal) or SHIFT+.<br>(period)                                          |
| TAB-tool: Eraser                                  | ALT+BACKSPACE or ALT+DELETE                                                             |
| TAB-tool: Note - 32nd through Whole               | CTRL+ALT+SHIFT 2-7 or<br>CTRL+ALT+Numpad 2-7                                            |
| TAB-tool: Tie                                     | CTRL+SHIFT+T or ALT+Numpad /                                                            |
| TAB-tool: Toggle Note/Rest                        | ALT+R                                                                                   |
| TAB-tool: Tuplet                                  | numpad 9                                                                                |

### **Smart Shape tool**

| Command                             | Keyboard Shortcut or Mouse Click                                                                      |
|-------------------------------------|----------------------------------------------------------------------------------------------------|
| Display handles on all smart shapes | Press ENTER                                                                                           |
| Restore default positioning to slur | Right-click a slur handle, then choose<br>Remove Manual Slur Adjustments from the<br>contextual menu. |
| Drag an endpoint handle             | Change the slur's ending or starting note                                                             |
| Drag a center curve handle          | Change the slur's arc height                                                                          |
| SHIFT-drag a center curve handle    | Change the slur's arc height and angle                                                                |
| Drag an outer curve handle          | Change the slur's arc and inset asymmetrically                                                        |
| Control-drag an outer curve handle  | Change the slur's arc and inset symmetrically                                                         |
| Add a slur                          | S                                                                                                    |
| Add a crescendo                     | <                                                                                                    |
| Add a decrescendo                   | >                                                                                                    |
| Add a glissando                     | G                                                                                                    |
| Add a line                          | L                                                                                                    |

#### **Text tool**

| Command                                       | Keyboard Shortcut or Mouse Click                                                                                                |
|-----------------------------------------------|----------------------------------------------------------------------------------------------------|
| Left Justify text in a text block             | CTRL+ [                                                                                                    |
| Right Justify text in a text block            | CTRL+ ]                                                                                                    |
| Center Justify text in a text block           | CTRL+ '                                                                                                    |
| Bold                                          | CTRL+SHIFT+ B                                                                                                    |
| Italic                                        | CTRL+SHIFT+ I                                                                                                    |
| Underline                                     | CTRL+SHIFT+ U                                                                                                    |
| Display the Text menu                         | Click the Text tool                                                                                                    |
| Display handles on text blocks                | Click the Text tool                                                                                                    |
| Select a text block or text blocks            | Click a text block handle or drag-enclose text<br>block handles, SHIFT+click a text block<br>handle                             |
| Create an expanding text block                | Double-click in the score                                                                                                    |
| Create a fixed-size text block                | Double-click and drag in the score                                                                                              |
| Edit the text block                           | Double-click a text block handle.                                                                                               |
| Delete the selected text blocks               | Press DELETE for one or more selected text<br>blocks, or right-+click the handle and select<br>Delete from the contextual menu. |
| Adjust the text block's position in the score | Drag a selected text block handle                                                                                               |

## Tuplet tool

| Command                                  | Keyboard Shortcut or Mouse Click                                                                                                    |
|------------------------------------------|----------------------------------------------------------------------------------------------------|
| Display positioning handles              | Click the first note of a tuplet                                                                                                    |
| Position tuplet                          | Drag a positioning handle                                                                                                    |
| Delete tuplet                            | Press DELETE for selected tuplet, or right-<br>click the handle and select Delete from the<br>contextual menu.                                                                                       |
| Display the Tuplet Definition dialog box | Double-click a positioning handle or the first<br>note in a group that you want to define as<br>tuplets, or right-click the handle and select<br>Edit Tuplet Definition from the contextual<br>menu. |